# Généralis,

Le meilleur des revues et magazines français pour votre culture générale

www.generalis-indexpresse.com

# L'aide

- **#1 RECHERCHE RAPIDE**
- **#2 RÉSULTATS**
- **#3 CRITÈRES DE RECHERCHE**
- **#4 ACCÈS AUX ARTICLES**

#5 VEILLE : sujets recherchés, alertes, Newsletters#6 AIDE INTERACTIVE

#7 QU'EST-CE QUE GÉNÉRALIS ?#8 POURQUOI UTILISER GÉNÉRALIS ?

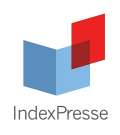

### **1#** RECHERCHE RAPIDE

#### Pour débuter une recherche

# Saisir en français le(s) mot(s) qui décrivent les sujets de votre recherche. Exemple :

- Je souhaite m'informer sur la politique nucléaire en Iran : Je saisis : politique nucléaire iran

### Ma recherche en 2 ou 3 mots ..

politique nucléaire iran

# 2# RÉSULTATS

### Pour visualiser les résultats au format long

# Cliquer sur le titre

# ou bien cocher la case « Cocher les références de cette page » puis cliquer sur « Afficher les résumés des références cochées » pour visualiser touts les résumés Cocher les références de cette page, puis : Afficher les résumés des références cochées ou Ajouter les références cochées dans mon dossier ou Enregistrer une version imprimable des références cochées

### Utiliser les résultats pour une recherche plus précise

Après avoir affiché le détail des informations :

# Voir quels sujets sont abordés dans l'article

- # Relancer une recherche précise en cliquant sur l'un des sujets
- # Repérer les mots-clés pour construire une recherche avancée

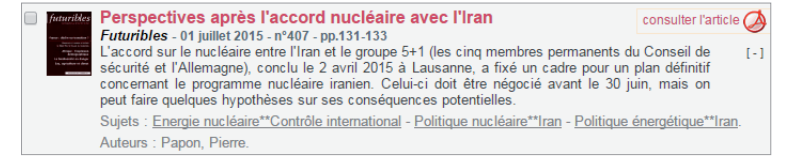

# **3#** CRITÈRES DE RECHERCHE

### Pour affiner la recherche en utilisant des critères plus précis.

Les fonctionnalités sont représentées par des champs de recherche et des cases à cocher. Les boîtes de recherche sont liées à des listes, qu'il faut consulter en cliquant sur les liens prévus à cet effet. Des opérateurs de recherche peuvent être utilisés pour relier les termes sélectionnés (ET, OU, SAUF).

#### Afficher les critères de recherche complémentaires

# Cliquer sur «Plus de critères»

plus de critères

0

#### LES TAGS GÉNÉRALIS

Pour trouver des articles sur un sujet précis

- # Cliquer sur la liste rouge à droite du champ
- # Saisir les premières lettres du sujet de la recherche
- # Sélectionner le sujet et cliquer sur «coller»
- # L'opération peut être effectuée plusieurs fois
- # L'opérateur «OU» peut être modifié en «ET» ou «SAUF»

A noter : les sujets peuvent être des thèmes, des noms propres, des titres d'ouvrages ou de films. (Nous parlons donc de sujets au sens large).

| Les tags Généralis     |                                                  |             |
|------------------------|--------------------------------------------------|-------------|
| Sujet de votre re      | cherche                                          |             |
| Sais                   | issez les premières lettres du terme             | e recherché |
| villes                 | in                                               | chercher    |
| Ville<br>Ville         | s industrielles**Reconversion<br>s intelligentes | <b>^</b>    |
| es tags Généralis      |                                                  |             |
| /illes intelligentes ( | OU Architecture et utopie                        |             |
|                        |                                                  |             |

### www.generalis-indexpresse.com

#### LES AUTRES CRITÈRES DE RECHERCHE

Pour affiner sa recherche sur des critères liés aux articles
# Saisir le nom d'un auteur pour retrouver ses publications
# Saisir un ou des mots du titre pour retrouver rapidement un article dont vous connaissez le titre

- # Choisir une année pour cibler la recherche dans le temps
- # Choisir une ou plusieurs revues en particulier (cliquer sur la liste rouge pour choisir)

### LES CRITIQUES

Les choix proposés permettent de rechercher exclusivement :

- # Des critiques d'ouvrages
- # Des critiques de films
- # Des critiques d'albums musicaux
- # Des critiques de spectacles

Vous pouvez aussi exclure de votre recherche toutes les critiques.

| Les auteurs des articles  | L'année de publication des articles |
|---------------------------|-------------------------------------|
| Des revues en particulier |                                     |
| Articles parus dans       |                                     |

Rechercher des critiques Recherche de critique • Exclure les critiques de ma recherche

# **4#** ACCÈS AUX ARTICLES

### Pour aller plus loin dans votre recherche d'information :

#### L'article est disponible dans votre établissement

**#** Dirigez vous vers votre bibliothèque / centre de documentation et accédez à l'article à partir du fonds documentaire de votre établissement (papier ou électronique)

#### L'article est consultable en pdf

# Cliquer sur le ou les liens que l'on propose à droite du titre de l'article

#### L'article est disponible à l'impression

# Cliquer sur le lien à droite du titre de l'article si l'on vous le propose Un pop-up apparaît et vous confirme que l'article s'est ajouté à votre espace MyPool

# Cliquer sur «Imprimer mes articles (MyPool)» dans la rubrique Outils

# Cliquer sur la coche à gauche de votre article puis «Imprimer la sélection». Le système ouvre un petit programme exécutable (certifié)
# Cliquer sur ce programme en bas de l'écran puis sur Exécuter, et votre article s'imprime directement sur l'imprimante à laquelle votre ordinateur est relié

A noter : toute les bibliothèques ne sont pas autorisées à imprimer des articles. Il est possible que la rubrique «Imprimer mes articles» n'apparaisse pas.

Vous pouvez faire appel le cas échéant au prêt entre bibliothèques (PEB).

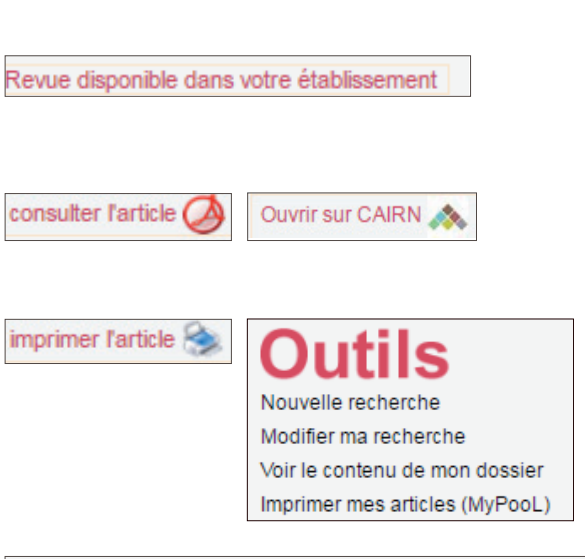

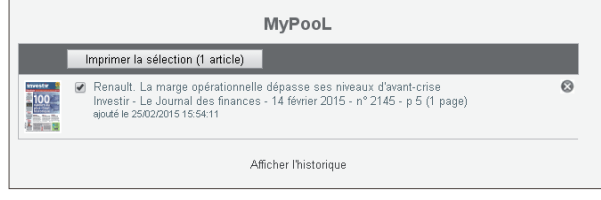

# 5# VEILLE

#### LES SUJETS LES PLUS RECHERCHÉS

Proposée en page d'accueil, cette rubrique signale des articles sur les sujets les plus recherchés par les utilisateurs de Généralis, ainsi que des sujets d'actualité. L'accès est organisé par thématiques.

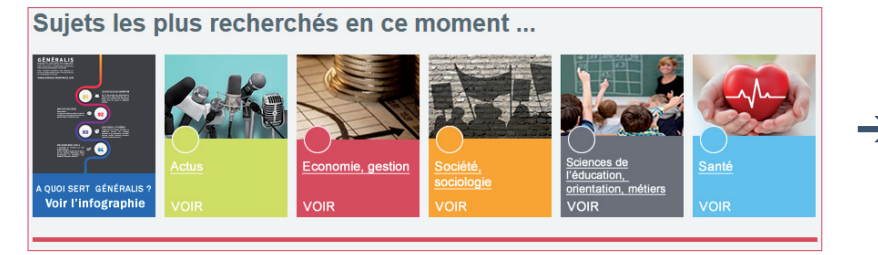

# Choisir un thème

# Cliquer sur les sujets pour repérer les articles proposés

Aussi dans cette rubrique :

- # Rechercher dans tout Généralis
- # Renseigner son mail pour suivre un sujet grâce à une alerte.

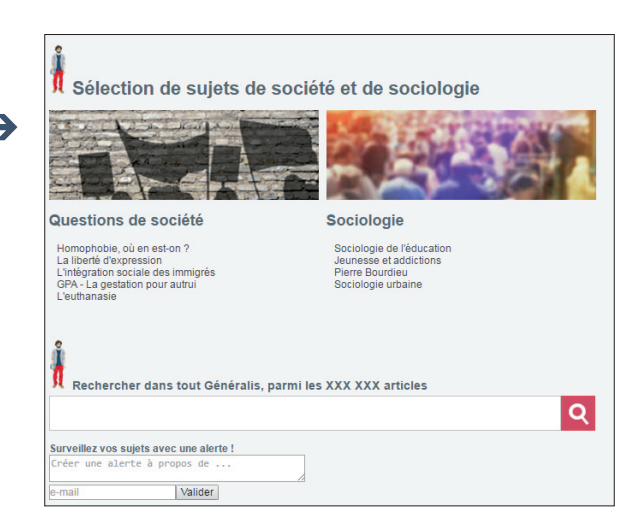

#### LES ALERTES

Pour surveiller facilement l'actualité et vos sujets d'études.

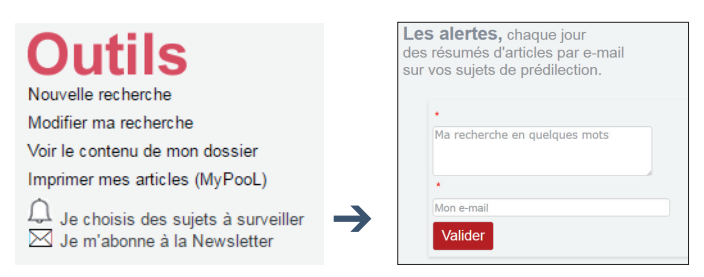

- # Définir la recherche en quelques mots
- # Renseigner son mail
- # Valider !

#### NEWSLETTERS

Pour ne manquer aucun sujet du moment et se tenir informé de l'actualité.

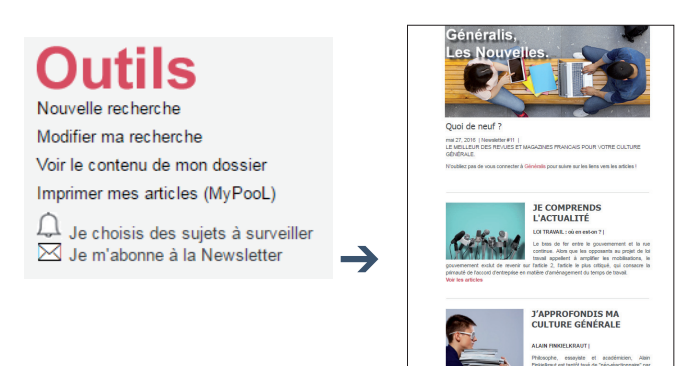

# **6#** AIDE INTERACTIVE

Une question sur le contenu et l'utilisation du site Généralis ? Utilisez l'aide en ligne, nous sommes là pour vous !

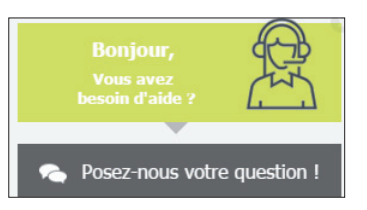

- # Renseigner son mail pour s'abonner
- # Recevoir la Newsletter par mail

# Suivre les liens pour voir les articles proposés sur les sujets de la Newsletter

# 7# QU'EST-CE QUE GÉNÉRALIS ?

C'est un site pour repérer des articles de presse en français, publiés dans 200 titres, sur tous les domaines de la connaissance.

#### Thèmes couverts :

actualité générale & culturelle • architecture • beaux-arts • cinéma • danse • musique • théâtre • économie • éducation • géographie & histoire • informatique • littérature • nature & écologie • philosophie • psychologie • politique & relations internationales • religions • santé • sciences • sciences de l'information • sociologie • sport • tourisme • vie quotidienne

Généralis est présent dans la majorité des universités françaises.

## **8#** POURQUOI UTILISER GÉNÉRALIS ?

- Pour disposer d'informations validées sur tous les sujets, en particulier en dehors de vos spécialités de base
- Pour préparer un exposé, une bibliographie, débuter un mémoire, préparer un examen
- Pour consolider votre culture générale
- Pour vous informer, suivre l'actualité
- Pour vous documenter

#### **# POUR SUIVRE L'ACTUALITÉ :**

Par exemple : les campagnes électorales, les confits à l'étranger, les projets de loi, les critiques des films à l'affiche, les événements sportifs, ...

#### # POUR SE DOCUMENTER SUR VOS SUJETS D'ÉTUDES ET CENTRES D'INTÉRÊTS :

Par exemple : l'éducation au numérique, les tendances du marketing, les réseaux sociaux et l'emploi, le développement durable, la gestion des déchets, la laïcité, l'autisme, l'orientation professionnelle, les capitales européennes, la psychanalyse, ...

#### # POUR RÉALISER UNE SYNTHÈSE, UN EXPOSÉ, UN DOSSIER THÉMATIQUE :

Par exemple : le fonctionnement des institutions de l'Etat, les ressources naturelles dans le monde, le totalitarisme, les biocarburants, la guerre d'Algérie, la sociologie urbaine, ...